# Set the Current Color

2479 GstarCAD MY /KW April 14, 2022 Workflow 0 1625

You can visually distinguish objects by using colors, either by assigning a color to an object by layer or independently of layer.

If you assign a color by layer, it will help you to distinguish the layers with your drawing. You can also use different colors for different objects on the same layer.

| 🗲 Select Color    |                        | X             |
|-------------------|------------------------|---------------|
| Index Color       | True Color Color Books |               |
| Index Color(ACI): |                        |               |
|                   |                        |               |
|                   |                        |               |
|                   |                        |               |
|                   |                        |               |
|                   |                        |               |
|                   | By                     | Layer ByBlock |
|                   |                        |               |
| Color:            | Vhite                  |               |
|                   |                        |               |
|                   | ОК Са                  | ncel Help     |

## **Index Colors**

GstarCAD uses Index colors as a standard. Only the first seven colors have a standard color name: 1 Red, 2 Yellow, 3 Green, 4 Cyan, 5 Blue, 6 Magenta, 7 White/Black.

## **True Colors**

True colors cover over 16 million colors by 24-bit color definitions and use the RGB or HSL color model.

### **Color Books**

There are a few Pantone color books available in this program. You can import other color like the DIC color guide or RAL color sets. You can also Import user-defined color books.

#### **Related tutorial video:**

- Status bar related setting 00:23
- Line command 00:33
- <u>Polar</u> 00:39
- Edit objects + grips 00:56
- <u>Grips System variable</u> 00:56
- Use grips to edit objects 00:56
- <u>Properties command</u> 01:16
- Display and change the properties of objects 01:16
- <u>Linetype command</u> 01:26
- <u>-Linetype command</u> 01:26
- <u>Control Line Scale</u> 01:26
- <u>Color command</u> 01:33
- Change the color of an object 01:33
- <u>Set the current color</u> 01:33
- Polyline command 02:00
- Fillet command 02:40
- Draw Rectangles and Polygons 03:01
- <u>Revcloud command</u> 03:10
- Donut command 03:14
- <u>Draw Donuts</u> 03:14
- Edit objects + grips 03:23
- Grips System variable 03:23
- Use grips to edit objects 03:23
- <u>ARC command</u> 03:54
- How to draw an arc with specific arc length 03:54
- <u>Circle command</u> 04:42
- Concentric circle command 04:54
- <u>Properties command</u> 05:54
- Mirror command 05:16

Above video sources from <u>TUTORIAL - GETTING STARTED WITH GSTARCAD</u>, enrol now for free.

Online URL: https://www.gstarcad.com.my/knowledge/article/set-the-current-color-2479.html